**BeoConnect** 

Windows-käyttöjärjestelmä

Johdanto

Päivittäinen käyttö

Käynnistä BeoConnect

Muodosta yhteys laitteisiin

Tuo musiikki saataville

Tuo valokuvat ja verkkosivustot saataville

Asennus

Asetukset

Laitteiden hallinta

Rekisteröinti

Versio ja päivitykset

Ongelmatilanteet ...

Sulje BeoConnect tai poista sen asennus

Tiedostomuodot ja vaatimukset

Käyttöehdot

# Johdanto

BeoConnectin avulla voit siirtää musiikkia tietokoneeltasi Bang & Olufsen -laitteeseesi, kuten BeoSound 5:een, ja hyödyntää eri toimintoja, kuten värillisiä suosikkilistoja. BeoConnect on yhdistävä linkki suosikkimediasoittimesi, esim. iTunes® tai Windows Media Player®, ja Bang & Olufsen -laitteesi välillä.

BeoConnectin voi ladata maksutta osoitteesta www.bang-olufsen.com.

#### BeoConnect-opas

Tässä oppaassa on tietoa BeoConnectin käytöstä ja asennuksesta.

# Päivittäinen käyttö

#### Järjestelmän käyttö ja käytettävyys

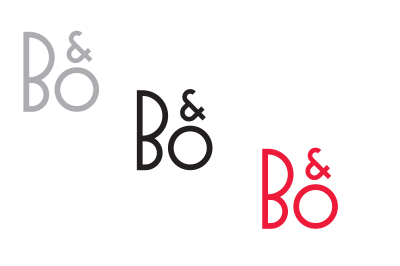

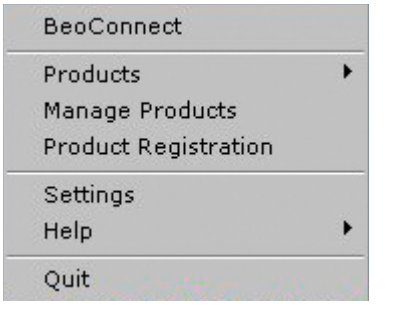

Kuvake

-

Kuvakkeen väri muuttuu tilan mukaan:

- Kun mitään laitteita ei ole yhdistetty, kuvake on valkoinen.
- Kun BeoConnect muodostaa yhteyttä johonkin laitteeseen, kuvakkeen väri vaihtelee valkoisesta mustaan.
- Kun laite on yhdistetty, kuvake on musta.
- Kun kopiointi on käynnissä, kuvakkeen väri vaihtelee punaisesta mustaan.

#### Hiiren oikeanpuoleisen painikkeen valikko

Oikeanpuoleisen painikkeen valikossa on eri valikkokohtia BeoConnectin toimintojen ja ominaisuuksien käyttöön sen mukaan, onko yhdistettyjä laitteita vai ei. Valikkokohdat kuvataan tarkemmin myöhemmissä kappaleissa.

Hiiren oikeanpuoleisen painikkeen valikko – ei yhdistettyjä laitteita.

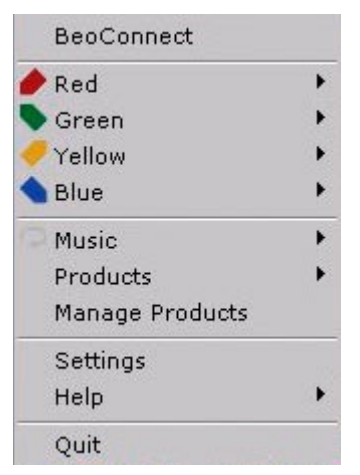

Hiiren oikeanpuoleisen painikkeen valikko – laite yhdistetty.

|            | BeoConnect                                          |
|------------|-----------------------------------------------------|
|            | Products<br>Manage Products<br>Product Registration |
|            | Settings                                            |
| User Guide | Help                                                |
| About      | Quit                                                |

Help-valikko.

#### Help-valikko

Tämä opas aukeaa, kun valikosta valitaan kohta User Guide. About-valikon avulla voit tarkistaa versiotiedot ja päivitykset. Verkossa oleva opas ja päivitykset ovat käytettävissä vain, kun tietokone on yhdistetty Internetiin.

#### Kopioi ja yhdistä musiikkia

Ennen kun voit kopioida ja yhdistää musiikkia, laitteesi on lisättävä Product List -luetteloon, <u>katso kohta Laitteiden</u> <u>hallinta</u>. Oppaassa on myöhemmin lisätietoa BeoConnectin käynnistämisestä, laitteiden yhdistämisestä ja musiikin kopioimisesta ja yhdistämisestä.

#### Kopioi ja yhdistä musiikkia ...

- Käynnistä ohjelma ja avaa hiiren oikeanpuoleisen painikkeen valikko.
- Valitse Products ja yhdistä haluttuun laitteeseen, jos laitetta ei ole yhdistetty automaattisesti.
- Korosta värillinen suosikkilista ja valitse yhdistettävä musiikki, tai ...
- > ... korosta Music, korosta sen jälkeen Select, napsauta hiiren oikeaa painiketta ja valitse kopioitava musiikki. Valitse sitten Start copying.

Kun kopiointi on käynnissä, kuvakkeen väri vaihtelee punaisesta mustaan, ja kun kopiointi on suoritettu, kuvake muuttuu mustaksi.

#### Käynnistä BeoConnect Käynnistä BeoConnect ...

 > Jos ohjelma ei käynnisty automaattisesti, napsauta Käynnistä-valikon kohtaa BeoConnect.

Ohjelma tarkistaa päivitykset. Jos päivityksiä on saatavilla, voit päivittää ohjelman ennen kuin jatkat sen käynnistämistä. Aiemmin yhdistetyt laitteet on myös luetteloitu verkkoon kuuluviksi Bang & Olufsen -laitteiksi. Osa laitteista tunnistetaan automaattisesti ja osa on lisättävä manuaalisesti. Katso lisätietoja kohdasta Laitteiden hallinta. Jos Auto Connect on aktivoitu, yhteyden muodostus aloitetaan automaattisesti.

Settings-valikossa voit määrittää BeoConnectin käynnistymään automaattisesti, kun tietokone käynnistetään.

# Muodosta yhteys laitteisiin

Verkossa olevaan laitteeseen, kuten BeoSound 5:een, voidaan muodostaa yhteys joko manuaalisesti tai automaattisesti.

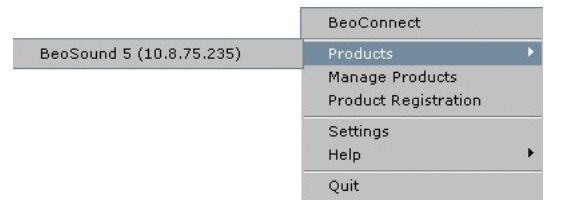

Jos musiikkitiedostoja on aiemmin valittu kopioitavaksi tai soittolista on yhdistetty värilliseen suosikkilistaan, kopiointi alkaa automaattisesti, kun yhteys on muodostettu. Yhteys muodostetaan seuraavissa tilanteissa:

- Kun laite valitaan hiiren oikeanpuoleisen painikkeen valikon kohdasta Products.
- Jos Settings-valikon kohta Auto Connect on aktivoitu, ohjelma yhdistää käynnistyessään viimeksi yhdistettyyn laitteeseen. Auto Connect on aktivoitu oletuksena.
- Kun laitteen valtuudet on annettu.

#### Yhdistä tai katkaise yhteys laitteeseen ...

- > Avaa hiiren oikeanpuoleisen painikkeen valikko ja korosta kohta Products, niin saat esiin luettelon käytettävissä olevista laitteista.
- > Napsauta haluamaasi laitetta, kun haluat muodostaa siihen yhteyden tai katkaista jo yhdistetyn laitteen yhteyden.

Kun laite on yhdistetty, kuvake muuttuu mustaksi.

| Product pass | word | 2      |
|--------------|------|--------|
| Password     |      |        |
| <u></u>      |      |        |
|              | ОК   | Cancel |

Product password -valintaikkuna.

Käyttäjää pyydetään antamaan Bang & Olufsen -laitteen salasana, jos BeoConnectilla ei ole kyseistä salasanaa tai jos sillä on virheellinen salasana laitteelle, johon yhteyttä yritetään muodostaa. Jos Bang & Olufsen -laitteesi salasana on vaihtunut, se on vaihdettava myös tähän. Lisätietoja salasanoista saat Bang & Olufsen -jälleenmyyjältä.

#### Laitetta ei löydy verkosta

Jos laitetta ei löydy verkosta, näytössä näkyy teksti "Unable to connect to selected product". Laite on ehkä lisättävä manuaalisesti.

# Tuo musiikki saataville

#### Värillisten suosikkilistojen yhdistäminen

Valitse soittolista Windows Media Playerista tai iTunesista ja yhdistä se yhdistetyn laitteen värilliseen suosikkilistaan. Soittolistan sisällön yhdistäminen alkaa.

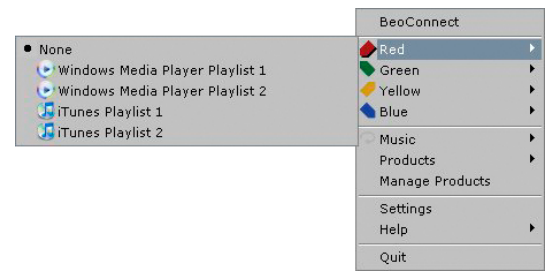

Värillisten suosikkilistojen yhdistäminen pysyy muistissa viidelle viimeksi yhdistetylle laitteelle. Katso lisätietoja värillisistä suosikkilistoista yhdistetyn laitteen mukana toimitetusta opaskirjasta.

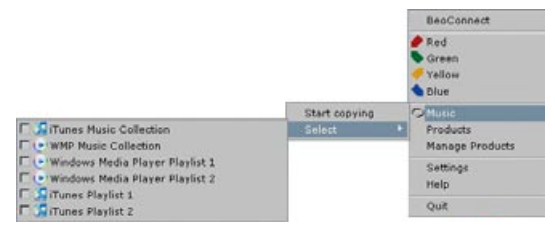

Soittolistat ja musiikkikokoelmat.

#### Värillisiin suosikkilistoihin yhdistäminen ...

- > Avaa hiiren oikeanpuoleisen painikkeen valikko ja korosta värillinen suosikkilista, kuten Red, niin saat esiin saatavilla olevat soittolistat.
- Valitse soittolista. Kopiointi alkaa. Kun kopiointi päättyy, kuvake muuttuu mustaksi.

#### Poista yhdistäminen värilliseen suosikkilistaan ...

- > Avaa hiiren oikeanpuoleisen painikkeen valikko ja korosta värillinen suosikkilista.
- > Poista yhdistäminen värilliseen suosikkilistaan valitsemalla None, jos et halua värillisen suosikkilistan tulevia muutoksia siirrettävän yhdistettyyn laitteeseen. Tämä ei poista värillistä suosikkilistaa laitteestasi. Jos haluat poistaa musiikkia Bang & Olufsen -laitteestasi, katso lisätietoja laitteen mukana toimitetusta opaskirjasta.

#### Valitse kopioitava musiikki

Kopioi soittolistoja ja mediakokoelmia yhdistettyyn laitteeseen.

#### Valitse kopioitava musiikki ...

- > Avaa hiiren oikeanpuoleisen painikkeen valikko ja korosta Music.
- > Korosta Select.
- Napsauta hiiren oikeanpuoleista painiketta ja valitse kopioitavaksi yksi tai useampi soittolista tai mediakokoelma. Jos et halua kopioida valittua soittolistaa, poista rasti.

# Aloita valittujen soittolistojen ja mediakokoelmien kopiointi ...

- Avaa hiiren oikeanpuoleisen painikkeen valikko ja korosta Music.
- Valitse Start copying. Kopiointi alkaa. Kun kopiointi päättyy, kuvake muuttuu mustaksi.

#### Kopioi mediamuutokset

Jos mediasoittimeesi tehdään muutoksia, muutettujen soittolistojen ja mediakokoelmien kopiointi alkaa. Muutokset kopioidaan sitten yhdistettyyn laitteeseen. <u>Katso lisätietoja</u> <u>kopioinnista tästä luvusta</u>. Jos kopiointi on jo käynnissä, kopiointi jatkuu ja muutokset kopioidaan myöhemmin.

| Slapping file copying as Chay<br>Slapping file copying as Water<br>Slapping file copying as Than<br>Slapping file copying as The<br>Slapping file copying as One o<br>Slapping file copying as One<br>Slapping file copying as file<br>Slapping file copying as file<br>Slapping file copying as Ferna | Litta mg3 is a denady present<br>too Jor Ma Massi, mg3 is already present<br>You Jor Ma Massi, mg3 is already present<br>File ingd1 is already present<br>Your Hother Know, mg3 is already present<br>Your Mother Know, mg3 is already present<br>I domed Gamerady present<br>Ani, mg3 is already present | resert |
|----------------------------------------------------------------------------------------------------|----------------------------------------------------------------------------------------------------|--------|
| Skipping hie copying as 5.0.5<br>Skipping hie copying as Moner<br>Skipping hie copying as The V<br>Skipping hie copying as I Haw                                                                                                    | .mp3 is already present<br>/, Money, Money.mp3 is already present<br>/mer Takes II: A8.mp3 is already present<br>a Dream.mp3 is already present                                                                                                    |        |

Tilaikkuna.

#### Kopiointi

Kopiointi alkaa värillisten suosikkilistojen yhdistämisen tai soittolistojen tai mediakokoelmien valinnan jälkeen. Muutokset kopioidaan, kun laite on yhdistetty.

#### Median kopiointi ...

BeoConnect kopioi kappaleet ja mahdollisen kansitaiteen. Musta kuvake ilmoittaa kopioinnin päättyneen. Lisätietoja tuetuista tiedostomuodoista on kohdassa Tiedostomuodot ja vaatimukset.

- > Kun napsautat kuvaketta hiiren vasemmanpuoleisella painikkeella kopioinnin aikana, tilaikkuna avautuu.
- > Poista ikkuna napsauttamalla OK.

Kun kopiointi on käynnissä, BeoConnectilla ei voi suorittaa muita toimintoja kuin kopioinnin peruuttamisen.

Kopiointi voidaan suorittaa vain, jos Windows Media Player tai iTunes on käynnissä ja tiedostot ovat yhteensopivia. Jos laitteen levy on täynnä tai verkkoyhteys katkeaa, kopiointi keskeytyy. Kopiointia jatketaan, kun laitteen levy ei ole enää täynnä.

Jos Settings-valikon kohta Overwrite Files on aktivoitu ja BeoConnect kopioi tiedostoa, joka on samanniminen kuin nykyinen tiedosto, mutta eroaa siitä kooltaan/aikaleimaltaan, nykyinen tiedosto korvataan. Jos Settings-valikon kohtaa Overwrite Files ei ole aktivoitu ja BeoConnect kopioi tiedostoa, joka on samanniminen kuin nykyinen tiedosto, mutta eroaa siitä kooltaan/aikaleimaltaan, tiedostosta tallennetaan toinen versio.

#### Peruuta kopiointi ...

> Peruuta kopiointi napsauttamalla Cancel copy.

# Tuo valokuvat ja verkkosivustot saataville

#### Tuo valokuvat saataville

Jotta saat laitteessasi olevat valokuvat ja pienet videoleikkeet käyttöön, ne on ensin tuotava saataville tietokoneellesi ja kopioitava sitten manuaalisesti. BeoConnect varmistaa, että verkkoasema on yhdistetty tietokoneeltasi laitteeseesi.

#### Tuo valokuvat saataville ...

- > Tuo valokuvat ja videoleikkeet tietokoneellesi.
- > Avaa Explorer. Merkitse ja kopioi valitut tiedostot.
- > Valitse BeoMaster 5:een yhdistetty asema. Voit valita jaettavan verkkoaseman BeoConnectin Settings-valikosta.
- > Liitä valokuvat ja videoleikkeet Photo-kansioon. Voit luoda Photo-kansioon alikansioita tiedostojen lajittelemisen ja järjestämisen helpottamiseksi.
- Valokuvat ja videoleikkeet ovat nyt saatavilla, kun aktivoit BeoMaster 5:n televisiosi kautta.

#### Tuo verkkosivustot saataville

Voit luoda suosikkeja Internet Explorer -selaimessa ja kopioida ne pikakuvakkeina BeoMaster 5:een ja avata siten suosikkeina tallennettuja verkkosivuja televisioruudulle.

#### Tuo verkkosivut saataville ...

- > Avaa Explorer ja valitse kansio, johon suosikit on tallennettu pikakuvakkeina. Windows XP:ssä pikakuvakkeet tallennetaan polkuun: C:\Documents and Settings\<your username>\ Favorites. Katso lisätietoja sijainnista Windowsin Ohje-osiosta.
- > Merkitse ja kopioi valitut pikakuvakkeet.
- Valitse Explorerissa BeoMaster 5:een yhdistetty asema.
   Voit valita jaettavan verkkoaseman BeoConnectin Settingsvalikosta.
- > Liitä suosikit tietokoneeltasi yhdistetyn verkkoaseman Favorites-kansioon. Voit kopioida jo olemassa oleviin kansioihin tai luoda omia kansioita.
- > Verkkosivustoja voi nyt selata televisioruudulla.

Katso lisätietoja tiedostojen ja kansioiden kopioinnista ja siirtämisestä Windowsin Ohje-osiosta.

### Asennus

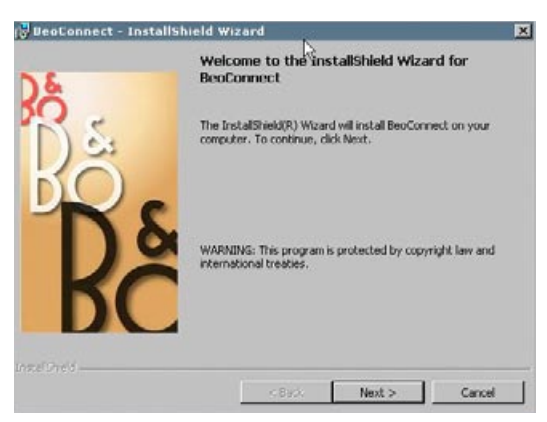

BeoConnectin asennusohjelma.

#### IS Asenna BeoConnect tietokoneellesi

- Käynnistä asennusohjelma ja valitse kieli napsauttamalla. Näkyviin tulee tervetuloviesti.
- Hyväksy Loppukäyttäjän käyttöoikeussopimus (EULA), kun sitä pyydetään.
- Valitse BeoConnectin asennuspolku, kun sitä pyydetään.
   BeoConnect-pikakuvake lisätään Käynnistä-valikkoon, ja asennusohjelma tunnistaa asennetut mediasoittimet.
- > Valitse, aktivoidaanko asetus "Launch BeoConnect at start-up", jolloin BeoConnect käynnistyy, kun tietokone käynnistetään ja valitun musiikin kopiointi ja yhdistäminen aloitetaan automaattisesti. Valitse, aktivoidaanko asetukset "Use Windows Media Player with BeoConnect" ja "Use iTunes with BeoConnect", jolloin soittolistasi Windows Media Playerissa ja/tai iTunesissa tulevat saataville.
- > Asennus on päättynyt ja käynnistys alkaa.

#### Asennus peruutetaan, jos:

- Käyttöjärjestelmä ei ole yhteensopiva. Katso lisätietoja kohdasta Tiedostomuodot ja vaatimukset.
- BeoConnectin versio on vanhempi kuin nykyinen tietokoneella oleva versio.
- EULA-sopimusta ei ole hyväksytty.

Jos BeoConnect on jo asennettu, esiin tulee korjaus- tai päivitysvaihtoehto nykyisen version mukaan:

- Jos BeoConnectin versio on uudempi kuin nykyinen versio, asennus jatkuu, kun EULA-sopimus on hyväksytty.
- Jos BeoConnectin versio on sama kuin nykyinen versio, version voi korjata, minkä jälkeen asennus jatkuu. Kaikki asetukset säilytetään, jos BeoConnect korjataan tai päivitetään. Näin ollen myös kopioitavaksi ja yhdistettäväksi määritetyt soittolistat ja musiikkikokoelmat kopioidaan ja yhdistetään korjauksen tai päivityksen jälkeen.

# Asetukset

| English           |                    |
|-------------------|--------------------|
| Multimedia Playei | r Selection        |
| Windows Med       | dia Player         |
| 🔽 iTunes          |                    |
| Auto Connect Se   | ttings             |
| 🗹 Auto Connec     | t 🗟                |
| File Overwrite Se | ettings            |
| 🔽 Overwrite File  | es                 |
| Start-up          |                    |
| 🗖 Launch BeoC     | onnect at start-up |
| Map BeoSound 5    | to drive           |
| A:\               |                    |

Settings-valikko.

# t Voit muokata BeoConnectia tarpeidesi mukaan tekemällä muutoksia Settings-valikkoon.

#### Tee asetuksia BeoConnectille ...

- Avaa hiiren oikeanpuoleisen painikkeen valikko ja valitse Settings.
- > Tee haluamasi asetukset.
- > Tallenna asetukset ja poistu valikosta napsauttamalla OK, tallenna asetukset poistumatta valikosta napsauttamalla Apply ja poistu valikosta tallentamatta asetuksia napsauttamalla Cancel.

#### BeoConnect Language

Valitse BeoConnectin käyttämä kieli.

#### **Multimedia Player Selection**

Valitse aktivoitavat mediasoittimet. Vain aktivoitujen mediasoittimien soittolistat ja musiikkikokoelmat näytetään.

#### **Auto Connect Settings**

Valitse, yhdistääkö BeoConnect automaattisesti viimeksi yhdistettyyn laitteeseen ohjelman käynnistymisen yhteydessä.

#### **File Overwrite Settings**

Valitse, korvataanko tiedosto automaattisesti, jos yhdistetyssä laitteessa on tiedosto, joka on samanniminen kuin nykyinen tiedosto, mutta eroaa siitä kooltaan/aikaleimaltaan.

#### Start-up

Valitse, käynnistetäänkö BeoConnect automaattisesti, kun tietokone käynnistetään.

#### Map BeoSound 5 to drive

Valitse tai vaihda BeoSound 5:n/BeoMaster 5:n yhdistämiseen käytettävä asema. Tätä asemaa käytetään jaettuna verkkoasemana valokuville, videoleikkeille ja verkkosivustoille, jotta niitä voi katsella televisioruudulla BeoMaster 5:n kautta.

# Laitteiden hallinta

BeoConnect tunnistaa laitteet automaattisesti mahdollisuuksien mukaan, mutta laitteita voi lisätä myös manuaalisesti. Manuaalisesti lisättyjä laitteita voi myös poistaa. Valitse, mitkä löydetyt tai lisätyt laitteet kuuluvat Product List -luetteloon, ja muuta laitteiden määrää tässä luettelossa.

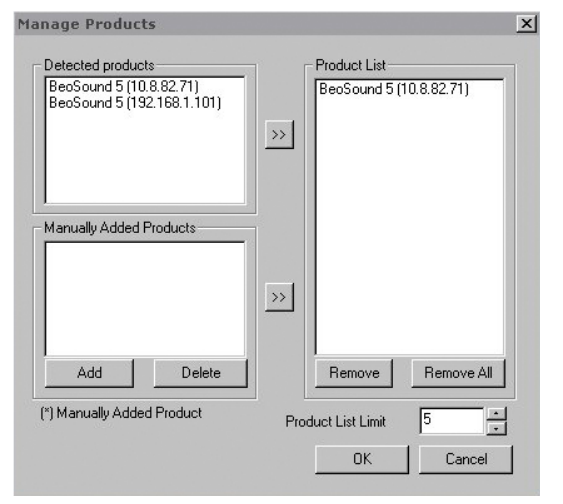

Manage Products -valintaikkuna.

| PV4        | nter the IP Add<br>hare name of th<br>lake sure that n<br>orts 137, 138 ar | ress, Hosi<br>ne produc<br>no firewall<br>nd 139. | : name,<br>t you wi<br>is block | User name and<br>sh to connect ti<br>ing traffic on |
|------------|----------------------------------------------------------------------------|---------------------------------------------------|---------------------------------|-----------------------------------------------------|
| Host Name  | √4                                                                         | R                                                 |                                 | •                                                   |
| User Name  | ost Name                                                                   |                                                   |                                 |                                                     |
|            | ser Name                                                                   |                                                   |                                 |                                                     |
| Share Name | hare Name                                                                  |                                                   |                                 |                                                     |

Product Credentials -valintaikkuna.

#### Lisää laite manuaalisesti ...

- Avaa hiiren oikeanpuoleisen painikkeen valikko ja valitse Manage Products.
- > Avaa Product Credentials -ikkuna napsauttamalla Add.
- > Syötä IPV4 Address, Host Name, User Name ja Share Name.
- > Lisää laite napsauttamalla OK tai peruuta toiminto napsauttamalla Cancel.

Katso lisätietoja IP-osoitteesta ja palvelimen nimestä <u>kohdasta</u> <u>Ongelmatilanteet</u> ... Saat lisätietoa käyttäjänimestä ja jakonimestä Bang & Olufsen -jälleenmyyjältä.

#### Poista manuaalisesti lisätty laite ...

- Avaa hiiren oikeanpuoleisen painikkeen valikko ja valitse Manage Products.
- Napsauta poistettavaa laitetta Manually Added Products -luettelossa.
- > Poista laite napsauttamalla Delete.

#### Lisää laite Product List -luetteloon...

- Avaa hiiren oikeanpuoleisen painikkeen valikko ja valitse Manage Products.
- Korosta haluttu laite napsauttamalla sitä joko Detected Products- tai Manually Added Products -valikossa.
- Lisää laite napsauttamalla vastaavaa nuolipainiketta ikkunan keskellä.

Product List -luettelossa manuaalisesti lisätyn laitteen perässä näkyy \*-merkki.

#### Poista laitteita Product List -luettelosta...

- Avaa hiiren oikeanpuoleisen painikkeen valikko ja valitse Manage Products.
- Korosta haluttu laite napsauttamalla sitä Product
   List -luettelossa ja poista laite napsauttamalla Remove.
- > Voit poistaa kaikki luettelon laitteet napsauttamalla Remove All.

#### Muuta laitteiden määrää Product List -luettelossa...

- Avaa hiiren oikeanpuoleisen painikkeen valikko ja valitse Manage Products.
- Valitse Product List Limit -kentästä Product List -luetteloon lisättävien laitteiden määrä. Enimmäismäärä on viisi.

# **Rekisteröinti** Jos haluat rekisteröidä BeoSound 5:n/BeoMaster 5:n ja saada käyttöön verkkopalveluja, kuten Internet-radion, sinun on avattava verkkorekisteröintisivu.

#### Rekisteröi laitteesi ...

- > Avaa hiiren oikeanpuoleisen painikkeen valikko, kun laitteita ei ole yhdistettyinä ja avaa rekisteröintisivu valitsemalla Product Registration.
- > Anna vaaditut tiedot.

Rekisteröintiä ei voida suorittaa ilman Internet-yhteyttä.

# Versio ja päivitykset

| About |                                                                                                   |                                             |                                          |                            |             | × |
|-------|---------------------------------------------------------------------------------------------------|---------------------------------------------|------------------------------------------|----------------------------|-------------|---|
| Bş    | BeoConnect<br>Version<br>2009 Bang & Q<br>All rights reser<br>iTunes is a reg<br>Bonjour is a reg | 1.0.1.2<br>Dlufsen<br>wed<br>jistered trade | emark of Apple Cor<br>Jemark of Apple Co | nputer Inc.                |             |   |
|       | Windows Medi                                                                                      | ia Player is a                              | registered tradem<br>Check for up        | ark of Microsoft<br>odates | Corporation | ] |

About -valintaikkuna.

| Current version | 1.0.1.2 |  |
|-----------------|---------|--|
| atest version   | 1.0.1.2 |  |
|                 |         |  |
|                 |         |  |
|                 |         |  |
|                 |         |  |

Check for updates -valintaikkuna.

#### Versiotiedot

About-valintaikkunassa on versiotiedot sekä painike päivitysten tarkistusta varten.

#### Katso versiotiedot ...

- > Avaa hiiren oikeanpuoleisen painikkeen valikko ja napsauta kohtaa BeoConnect, niin saat esiin valintaikkunan, jossa on versiotiedot ja painike päivitysten tarkistusta varten.
- > Poista ikkuna napsauttamalla OK.

#### Ohjelmistopäivitykset

Voit tarkistaa ja ladata saatavilla olevia ohjelmistopäivityksiä.

#### Tarkista päivitykset ...

- Avaa hiiren oikeanpuoleisen painikkeen valikko ja napsauta kohtaa BeoConnect.
- > Napsauta painiketta Check for updates.
- Jos päivityksiä on saatavilla, päivitä ohjelmisto napsauttamalla Update tai poista ikkuna napsauttamalla OK.

Jos Internet-yhteyttä ei ole, viesti "Unable to check for updates" tulee näkyviin.

# Ongelmatilanteet ...

| BeoConnect ei<br>löydä mediasoitinta<br>tai tunnistaa<br>yhteensopimattoman<br>version | Jos Windows Media Player 11 tai iTunes 8 on asentamatta tai<br>versio on vaadittua vanhempi, saat siitä ilmoituksen. Sinun on<br>asennettava tai päivitettävä jokin edellä mainituista versioista.<br>Jos molemmat mediasoittimet on asennettu ja toisen versio on<br>vaadittua vanhempi, kyseinen mediasoitin kehotetaan<br>päivittämään. Toista mediasoitinta voi kuitenkin käyttää.                                                                                                    |
|----------------------------------------------------------------------------------------|----------------------------------------------------------------------------------------------------|
| <i>BeoConnect<br/>tunnistaa BeoPlayer-<br/>version</i>                                 | Saat ilmoituksen, jos BeoPlayer ei ole yhteensopiva, eli jos versio<br>on vanhempi kuin 5.04. Jos tuote on yhteensopiva, sinua<br>pyydetään käyttämään BeoConnectia median kopioimiseen ja<br>yhdistämiseen laitteeseesi. Jos BeoPlayerin versio on<br>yhteensopiva BeoConnectin kanssa ja BeoPlayerin N.Music-<br>toimintoa ei ole suljettu, saat kehotuksen sulkea se.                                                                                                    |
| Laitetta ei löydetä<br>automaattisesti                                                 | Laitetta ei välttämättä löydetä automaattisesti, jos se on<br>yhdistetty tietokoneeseesi langattoman järjestelmän kautta.<br>Katso lisätietoja laitteen lisäämisestä manuaalisesti kohdasta<br>Laitteiden hallinta.                                                                                                    |
| Miksi laitteen yhteys<br>katkeaa                                                       | Jos jokin toinen laite valitaan, BeoConnect katkaisee yhteyden<br>nykyisestä laitteesta ja yhdistää uuteen laitteeseen. Jos ohjelma<br>suljetaan, yhteys katkeaa. Jos yhteys katkeaa muutoin, tarkista,<br>että kotiverkkosi toimii.                                                                                                    |
| Haluan tietää<br>BeoSound 5:n<br>IP-osoitteen ja<br>palvelimen nimen                   | <ul> <li>&gt; Käynnistä BeoSound 5 ja siirrä valitsin kohtaan MODE.</li> <li>&gt; Korosta SETTINGS ohjainpyörän avulla.</li> <li>&gt; Paina oikealle osoittavaa nuolipainiketta kahdesti ja sitten<br/>välittömästi GO-painiketta aktivoidaksesi<br/>asiakaspalveluasetukset.</li> <li>&gt; Siirrä valitsin kohtaan NETWORK INFO. Nyt näet<br/>BeoSound 5:n palvelimen nimen ja IP-osoitteen.</li> </ul>                                                                                                    |
| Haluan tietää<br>itsenäisen<br>BeoMaster 5:n<br>IP-osoitteen ja<br>palvelimen nimen    | <ul> <li>&gt; Käynnistä BeoMaster 5 ja avaa valikon päällekkäiskuva televisioruutuun.</li> <li>&gt; Avaa Configuration-valikko painamalla kaukosäätimen valikkopainiketta ja sitten numeropainiketta 9.</li> <li>&gt; Avaa asiakaspalveluasetukset Network info ja Product info painamalla punaista painiketta ja sen jälkeen GO-painiketta.</li> <li>&gt; Siirry nuolipainikkeilla kohtaan Network info ja paina keskipainiketta (GO). Nyt näet BeoMaster 5:n palvelimen nimen ja IP-osoitteen.</li> </ul> |

En halua laitteiden käynnistyvän, kun BeoConnect käynnistyy ... Voit ottaa Auto Connect -toiminnon pois käytöstä Settings-valikossa. Katso lisätietoja kohdasta Asetukset.

Muuttuuko BeoPlayer, kun BeoConnect asennetaan ... Jos BeoPlayerin versio on yhteensopiva BeoConnectin kanssa ja BeoPlayerin N.Music-toimintoa ei ole suljettu, saat kehotuksen sulkea se. Osa yhteensopivan BeoPlayer-version (5.04 tai uudempi) toiminnoista menetetään, kun BeoConnect asennetaan. BeoPlayer siirtyy itsenäiseen tilaan N.Music-toiminnossa. Sen seurauksena kaikki medianhallintatoiminnot ja värillisten suosikkilistojen ja soittolistojen kopiointi poistuu käytöstä ja voit toistaa vain BeoPlayeriin tallennettuja tiedostoja. Jos olet tallentanut musiikkitiedostoja vain BeoMaster 5:een, BeoPlayerin N.Music-kansio voi olla tyhjä.

# Sulje BeoConnect tai poista sen asennus

#### Sulje BeoConnect

Voit sulkea ohjelman milloin tahansa, kun siirto ei ole käynnissä.

#### Sulje BeoConnect ...

 Avaa hiiren oikeanpuoleisen painikkeen valikko ja sulje ohjelma valitsemalla Quit.

#### Poista BeoConnectin asennus

Voit poistaa BeoConnectin asennuksen tietokoneeltasi milloin tahansa. Jos haluat palauttaa BeoPlayerin BeoConnectin asennusta edeltävään tilaan, BeoPlayer on asennettava uudelleen.

Huomaa että asetukset, joilla N.Music-toiminto on määritetty itsenäiseksi BeoPlayerissa, poistetaan.

#### Asennuksen poistaminen ...

> Jos haluat poistaa BeoConnectin asennuksen, Valitse Käynnistä-valikko, korosta BeoConnect ja valitse sitten Uninstall BeoConnect.

Ohjelman voi poistaa myös Windowsin kohdasta Lisää tai poista ohjelmia.

## Tiedostomuodot ja vaatimukset Tiedostomuodot

Yhteensopimattomien tiedostomuotojen, DRM-suojatun musiikin ja valokuvien kopioiminen ei ole mahdollista. Valokuvia voi käsitellä jaetun verkkoaseman kautta. Saatavilla oleva kansitaide kopioidaan jpeg-tiedostona kappaleen mukana. Katso lisätietoja tuetuista musiikkitiedostomuodoista Bang & Olufsen -laitteesi teknisistä tiedoista.

#### Vaatimukset

Tiettyjen vaatimusten on täytyttävä, jotta BeoConnect toimii. Musiikkitiedostot on sijoitettava paikallisesti, esimerkiksi paikalliselle kiintolevylle tai USB-muistitikulle.

#### Ohjelmistovaatimukset:

- Käyttöjärjestelmän on oltava vähintään Windows XP SP3, Windows Vista SP1 tai Windows 7 (sekä 32-bittinen että 64-bittinen).
- Windows Media Player 11 ja/tai iTunes 8.

#### Vastuut ja velvoitteet

Tässä oppaassa mainitut tuotenimet voivat olla muiden yritysten tavaramerkkejä tai rekisteröityjä tavaramerkkejä.

Windows on Microsoft Corporationin rekisteröity tavaramerkki Yhdysvalloissa ja muissa maissa.

iTunes on Apple Inc:n rekisteröity tavaramerkki Yhdysvalloissa ja muissa maissa.

# End User License Agreement (EULA)

Use of this Bang & Olufsen software requires that you accept the terms and conditions of this End User License Agreement. Continuing to download the software constitutes an implicit acceptance of the terms of this Agreement.

The software is provided "as is" without warranty of any kind, neither expressed nor implied, including, but not limited to the implied warranties of merchantability and fitness for a particular purpose. Bang & Olufsen explicitly disclaims all liability for loss or damage including, but not limited to, direct damage, direct loss, loss of profits, consequential loss, personal injury and injury to personal property which may result from downloading the software, using the software, inability to use the software or defects in the software. Additionally Bang & Olufsen shall in no way be obligated to update the software, hereunder to correct defects in the software, should this be necessary.

Neither installation nor use of the software nor acceptance of the terms of this Agreement permit you to use any name, logo or trademark used or registered by Bang & Olufsen. Reverse engineering, decompilation, dissembling of the software or any of its content is prohibited. Rental, leasing, networking, resale, or redistribution of the software is also prohibited.

Bang & Olufsen strongly advise you not to download illegal music. Bang & Olufsen is under no circumstances liable for any content stored using the software, and Bang & Olufsen does not provide you with any license or permission to use any name or any intellectual property right, including any rights, patents or trademarks.

Copyright Bang & Olufsen A/S. Bonjour function used by BeoConnect Product is licensed under the Apache License, Version 2.0 (the "License"); you may not use this file except in compliance with the License. You may obtain a copy of the License at "http://www.apache.org/licenses/LICENSE-2.0" Unless required by applicable law or agreed to in writing, software distributed under the License is distributed on an "AS IS" BASIS, WITHOUT WARRANTIES OR CONDITIONS OF ANY KIND, either express or implied. See the License for the specific language governing permissions and limitations under the License.